# **Selenium IDE**

## Firefox でテストを手軽に記録/再生

Firefox で SeleniumIDE のダウンロード・ページ

(http://seleniumhq.org/download/) を開き

SeleniumIDE の"download"のリンクをクリックしてインストール

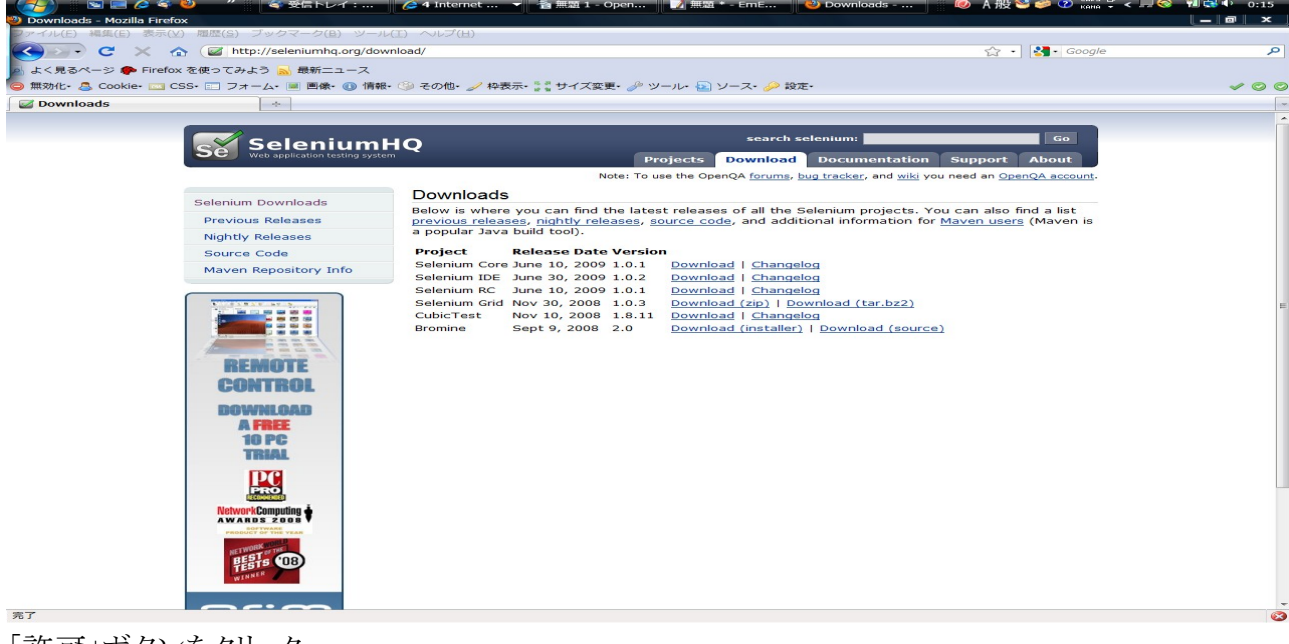

A般 🐸 🥔 🕐

「許可」ボタンをクリック

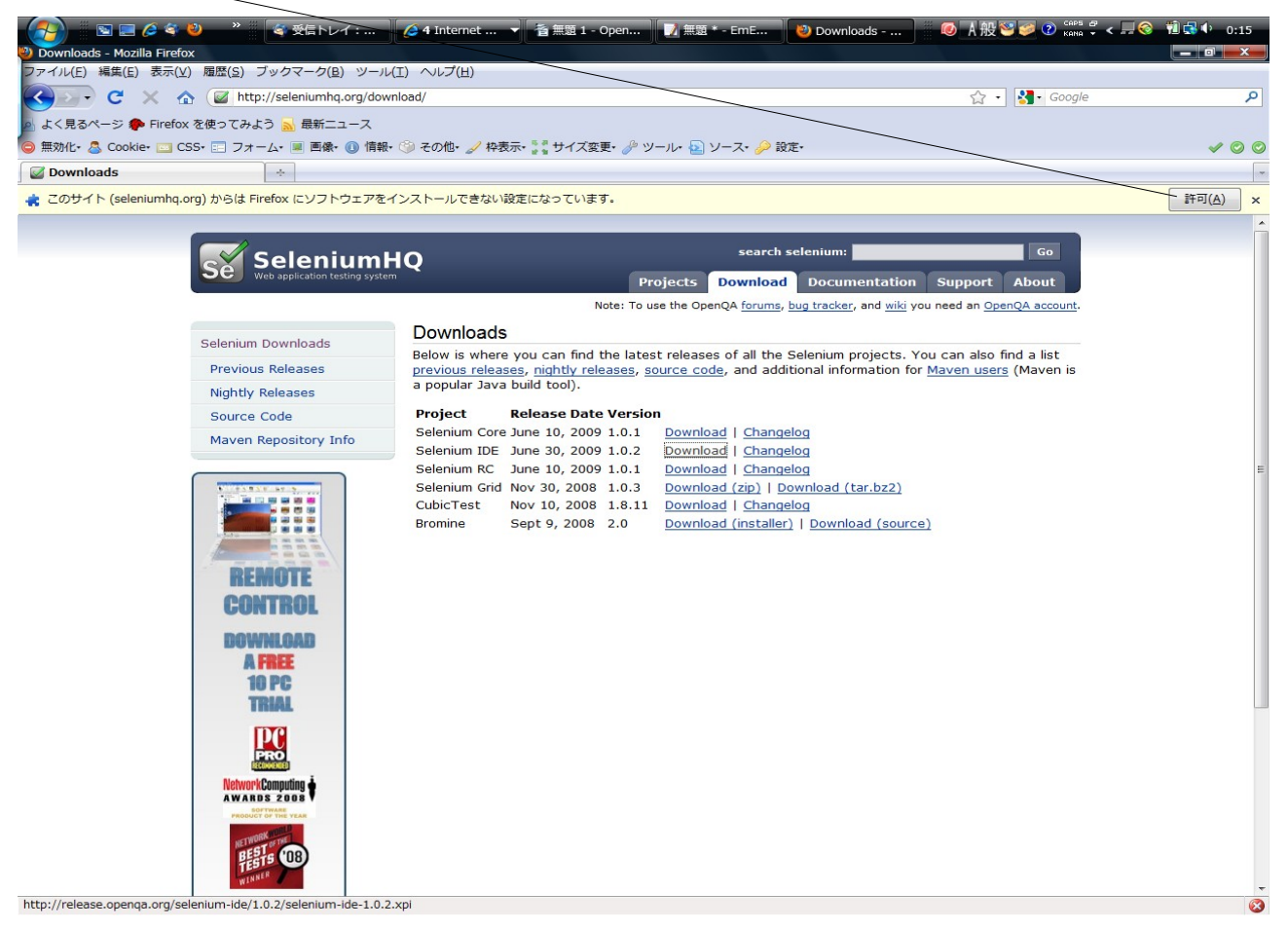

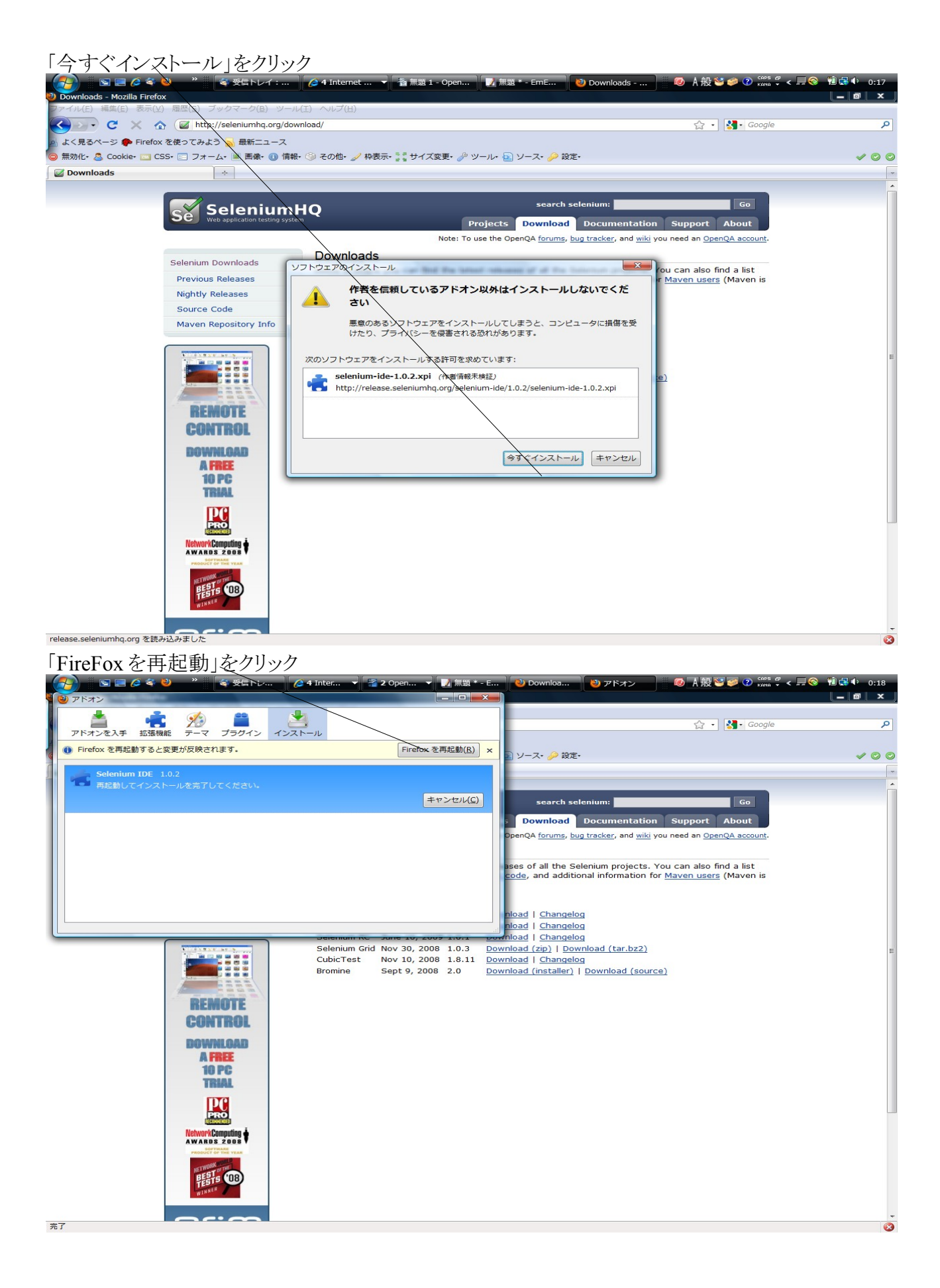

ブラウザを使って行った操作を記録し、それと同じ操作を繰り返し実行できるようになります。 Selenium IDE が記録した操作内容を「テストケース」と呼びます。テストケースはファイルに 保存して、後から呼び出すことができます。 (使用例) 例えば以下の操作を行うとテストケースが作成されます。 ・本の一覧画面を開く ・[ツール]メニューから[Selenium IDE]を選択して Selenium IDE を表示 ・出版社一覧画面へのリンクをクリック ・出版社を登録のリンクをクリック

```
オライリー・ジャパン
```

http://www.oreilly.co.jp/index.shtml

- ・本の一覧画面のリンクをクリック
- ・本の情報を登録

ISBN978-4-87311-416-3

エンタープライズ Rails

3360

```
オライリー・ジャパン
```

http://www.oreilly.co.jp/books/9784873114163/

・テスト・ケースをファイルに保存します。

| 吾 🗉 🖻                           | 🥻 💐 🔌 🤺 🗳 受信トレ                                  | 🌈 4 Inter 🔻 🐔 Selenium                         | 🚰 OpenOffi              | 🗾 無題 * - E 👌 2 Firefox             | ┯ 🛛 🖉 🗛 😢 🥩 🕐 сарь 🖗 < 🚚 | 😵 🛍 🛃 🕩 0:40 |
|---------------------------------|-------------------------------------------------|------------------------------------------------|-------------------------|------------------------------------|--------------------------|--------------|
| Selenium IDE *                  |                                                 |                                                |                         |                                    |                          |              |
| ファイル( <u>E</u> ) 編集( <u>B</u>   | ) オプション( <u>O</u> ) ヘルプ( <u>H</u> )             |                                                |                         |                                    |                          |              |
| ase URL http://r                | rururu.sakura.ne.jp/book/book_list.php          |                                                |                         |                                    |                          | •            |
| Fast Slow                       |                                                 |                                                |                         |                                    |                          | (            |
| テーブル ソース                        |                                                 |                                                |                         |                                    |                          |              |
| 775.6                           | 51 <b>4</b>                                     |                                                |                         | 族                                  |                          |              |
|                                 | /hook/hook list nhn                             |                                                |                         | 10                                 |                          |              |
| clickAndWait                    | /book/book_list.php<br>link=出版社一暨画面へ            |                                                |                         |                                    |                          |              |
| clickAndWait                    | link=出版社を登録                                     |                                                |                         |                                    |                          |              |
| type                            | publishname                                     |                                                |                         | オライリー・ジャパン                         |                          |              |
| type                            | url                                             |                                                |                         | http://www.oreilly.co.jp/index.sht | ml                       |              |
| clickAndWait                    | entry                                           |                                                |                         |                                    |                          |              |
| clickAndWait                    | link=本()一覧画面へ<br>link-本の情報を登録                   |                                                |                         |                                    |                          |              |
| type                            | isbn                                            |                                                |                         | ISBN978-4-87311-416-3              |                          |              |
| type                            | title                                           |                                                |                         | エンタープライズ Rails                     |                          |              |
| type                            | price                                           |                                                |                         | 3360                               |                          |              |
| type                            | url                                             |                                                |                         | http://www.oreilly.co.jp/books/97  | 84873114163/             |              |
| clickAndWait                    | entry                                           |                                                |                         |                                    |                          |              |
|                                 |                                                 |                                                |                         |                                    |                          |              |
|                                 |                                                 |                                                |                         |                                    |                          |              |
|                                 |                                                 |                                                |                         |                                    |                          |              |
|                                 |                                                 |                                                |                         |                                    |                          |              |
|                                 |                                                 |                                                |                         |                                    |                          |              |
|                                 |                                                 |                                                |                         |                                    |                          |              |
| コマンド dickA                      | AndWait                                         |                                                |                         |                                    |                          |              |
| tite ontro                      |                                                 |                                                |                         |                                    |                          | - 絵衣         |
| visit citry                     |                                                 |                                                |                         |                                    |                          |              |
| 10                              |                                                 |                                                |                         |                                    |                          |              |
|                                 |                                                 |                                                |                         | <ul> <li>▼I</li> </ul>             |                          |              |
| ログ リファレンス                       | <b>X</b> UI-Element Rollup                      |                                                |                         |                                    |                          |              |
| click AndWait(loc               | ator)<br>sk(locator)                            |                                                |                         |                                    |                          |              |
| Arguments:                      |                                                 |                                                |                         |                                    |                          |              |
| <ul> <li>locator - a</li> </ul> | n element locator                               |                                                |                         |                                    |                          |              |
| Ulicks on a link, bu            | utton, checkbox or radio button. If the click a | ction causes a new page to load (like a link i | usually does), call wai | tForPageToLoad.                    |                          |              |
|                                 |                                                 |                                                |                         |                                    |                          |              |
|                                 |                                                 |                                                |                         |                                    |                          |              |

#### ・先ほど登録した出版社と本の情報を削除

・[ツール]メニューから[Selenium IDE]を選択して Selenium IDE を表示

・[ファイル]—[テストケースを開く]で先ほど登録したテストケースを開きます。

### ・テストスイートを全体で実行するボタンをクリック

| 豞 🖩 📼 📼 .                                                                                                    | 🤌 💐 🗳 🔹 🔌 🎽                                                                                            | トレイ: 🥻 🌽 4 Internet .              | 👻 者 SeleniumIDE                        | 🗾 無題 * - EmE 😕 2 Fi               | refox 🚽 🖩 🕖        | - A 般 🐸 🥩 🛷 🖁 | ing 🗸 < 🗔 🌍 🦷 | 1 <b>10 1</b> 10 10 10 10 10 10 10 10 10 10 10 10 10 |
|----------------------------------------------------------------------------------------------------|----------------------------------------------------------------------------------------------------|------------------------------------|----------------------------------------|-----------------------------------|--------------------|---------------|---------------|------------------------------------------------------|
| testcase1 - Seleniu                                                                                                    | um IDE                                                                                                 |                                    |                                        |                                   |                    |               |               | _ 0 _                                                |
| ・イル(F) 編集(E)                                                                                                    | オブション(0) ヘルプ(H)                                                                                        |                                    |                                        |                                   |                    |               |               |                                                      |
| a LIRI http://ru                                                                                                    | rum sakura ne in/book/book lis                                                                         | t php                              |                                        |                                   |                    |               |               |                                                      |
| t Slow >                                                                                                    | ansakarametjp/book/book_is                                                                             | c.p.ip                             |                                        |                                   |                    |               |               |                                                      |
|                                                                                                    |                                                                                                    |                                    |                                        |                                   |                    |               |               |                                                      |
| -ブル ソース                                                                                                    |                                                                                                    |                                    |                                        |                                   |                    |               |               |                                                      |
| 772.6                                                                                                    | 51 <b>(b</b> )                                                                                         |                                    |                                        | ( <b>*</b>                        |                    |               |               |                                                      |
|                                                                                                    | /haals/haals list she                                                                                  |                                    |                                        | 112                               |                    |               |               |                                                      |
| open                                                                                                    | /book/book_list.php                                                                                    |                                    |                                        |                                   |                    |               |               |                                                      |
| lickAndWait                                                                                                    | link=出版社を登録                                                                                            |                                    |                                        |                                   |                    |               |               |                                                      |
| whe                                                                                                    | nublishname                                                                                            |                                    |                                        | オライリー・ジャパン                        |                    |               |               |                                                      |
| type                                                                                                    | url                                                                                                    |                                    |                                        | http://www.oreilly.co.1           | in/index.shtml     |               |               |                                                      |
| lickAndWait                                                                                                    | entry                                                                                                  |                                    |                                        | ,                                 |                    |               |               |                                                      |
| clickAndWait                                                                                                    | link=本の一覧画面へ                                                                                           |                                    |                                        |                                   |                    |               |               |                                                      |
| clickAndWait                                                                                                    | link=本の情報を登録                                                                                           |                                    |                                        |                                   |                    |               |               |                                                      |
| ype                                                                                                    | isbn                                                                                                   |                                    |                                        | ISBN978-4-87311-416               | -3                 |               |               |                                                      |
| ype                                                                                                    | title                                                                                                  |                                    |                                        | エンタープライズ Rails                    |                    |               |               |                                                      |
| ype                                                                                                    | price                                                                                                  |                                    |                                        | 3360                              |                    |               |               |                                                      |
| type                                                                                                    | url                                                                                                    |                                    |                                        | http://www.oreilly.co.            | p/books/9784873114 | 163/          |               |                                                      |
| clickAndWait                                                                                                    | entry                                                                                                  |                                    |                                        |                                   |                    |               |               |                                                      |
|                                                                                                    |                                                                                                    |                                    |                                        |                                   |                    |               |               |                                                      |
| <u> </u>                                                                                                    |                                                                                                    |                                    |                                        |                                   |                    |               |               |                                                      |
| コマンド                                                                                                    |                                                                                                    |                                    |                                        |                                   |                    |               |               | 検索                                                   |
| インテロ<br>象付<br>ま                                                                                                    |                                                                                                    |                                    |                                        |                                   |                    |               |               | 検索                                                   |
| コマンド<br>歳t                                                                                                    |                                                                                                    |                                    |                                        |                                   |                    |               |               | 検索                                                   |
| コマンド<br>編<br>値                                                                                                    |                                                                                                    |                                    | · •                                    | •.                                |                    |               | •]            | 検索                                                   |
| コマンド<br>対象<br>査<br>グ リファレンス                                                                                                    | UI-Element Rollup                                                                                      |                                    |                                        |                                   |                    |               | •]            | 検索                                                   |
| コマンド<br>す象<br>算<br>グ リファレンス<br>ck AndWait(locat<br>method (mon click                                                                                 | UI-Element Rollup<br>97)<br>(Jacetor)                                                                  |                                    | 1                                      |                                   |                    |               | •             | 検索                                                   |
| コマンド<br>対象<br>道<br>グ リファレンス<br>ick AndWait(locat<br>from click<br>reuments:                                                                          | UI-Element Rollup<br>or)<br>(locator)                                                                  |                                    | • •                                    |                                   |                    |               | •]            | 検索                                                   |
| コマンド<br>対象<br>直<br>グ リファレンス<br>なk AndWait(locat<br>merated from click<br>rguments:<br>・ locator - an (                                               | UI-Element Rollup<br>'or)<br>(locator)<br>slement locator                                              |                                    |                                        |                                   |                    |               | •]            | 検索                                                   |
| コマンド<br>直<br>グ リファレンス<br>ick AndWait(locat<br>review from click<br>costor = an<br>ick on a link, but                                                 | UI-Element Rollup<br>(Iocator)<br>(Iocator)<br>Slement locator<br>on, checkbox or radio button. If the | click action causes a new page to  | , •                                    | v, cell weitForPageToLoad.        |                    |               | •             | 使索                                                   |
| コマンド<br>査<br>グ リファレンス<br>ck AndWait(locat<br>revated from click<br>veuments:<br>locator - an o<br>locator - an i<br>locator - an i<br>locator - an i | UI-Element Rollup<br>(docator)<br>slement locator<br>on, checkbox or radio button. If the              | click action causes a new page to  | ) load (like a link usually doe        | ), call waitForPageToLoad.        |                    |               | •]            | 検索                                                   |
| コマンド<br>す<br>か<br>リファレンス<br>ck AndWait(Loca<br>suments:<br>・<br>locator – an<br>icks on a link, butt                                                 | UI-Element Rollup<br>(locator)<br>element locator<br>on, checkbox or radio button. If the o            | click action causes a new page to  | , ♥                                    | ), call waitForPageToLoad.        |                    |               | •             | 使繁                                                   |
| コマンド<br>道<br>グ リファレンス<br>ick AndWait(locat<br>erated from click<br>example<br>icks on a link, butt                                                   | UI-Element Rollup<br>(locator)<br>element locator<br>on checkbox or radio button. If the o             | click. action causes a new page to | , •                                    | ¥;<br>.), call waitForPageToLoad. |                    |               |               | 使素                                                   |
| コマンド<br>対象<br>グ リファレンス<br>だよ AndWait(locat<br>reated from click<br>rguments:<br>・ locator - an ink, butt                                             | UI-Element Rollup<br>(docator)<br>element locator<br>or, checkbox or radio button. If the o            | click action causes a new page to  | , v<br>> load (like a link usually doe | ), call waitForPageToLoad.        |                    |               | •]            | 使索                                                   |
| コマンド<br>適<br>グ リファレンス<br>ick AndWait(locat<br>nerated from click<br>reguments:<br>reguments:<br>weight icks on a link, butt                          | UI-Element Rollup<br>(locator)<br>element locator<br>on, checkbox or radio button. If the o            | click action causes a new page to  | , e<br>load (like a link usually doe   | v:<br>.), call waitForPageToLoad. |                    |               |               | 使菜                                                   |
| コマンド<br>対象<br>道<br>グ リファレンス<br>ick AndWait(locat<br>ickandwait(locat<br>の click<br>rguments)<br>・ locator - an<br>licks on a link, butt              | UI-Element Rollup<br>(docator)<br>element locator<br>on, checkbox or radio button. If the o            | click action causes a new page to  | , e                                    | →, −,                             |                    |               | -             | 使柔                                                   |
| コマンド<br>博憲<br>グ リファレンス<br>ick AndWait(locat<br>merated from olick<br>merated from olick<br>・ locator - an<br>licks on a link, butt                   | UI-Element Rollup<br>(locator)<br>(locator)<br>element locator<br>on, checkbox or radio button. If the | click action causes a new page to  | , ₹                                    | v.<br>.), call waitForPageToLoad. |                    |               | •             | 検索                                                   |
| コマンド<br>遺<br>グ リファレンス<br>「ck AndWait(locat<br>rearded from click<br>restrict from click<br>locator an a<br>locator an a link, butt                   | UI-Element Rollup<br>(Viceator)<br>element locator<br>on, checkbox or radio button. If the             | click action causes a new page to  | ) load (like a link usually doe        | o), call waitForPageToLoad.       |                    |               | -             | 検索                                                   |
| コマンド<br>対象<br>グ リファレンス<br>CK AndWait(locat<br>reated from click<br>"guments"<br>• locator - an ink, butt                                             | UI-Element Rollup<br>ior)<br>(docator)<br>element locator<br>on, checkbox or radio button. If the i    | click action causes a new page to  | , v                                    | ), call waitForPageToLoad.        |                    |               | •             | 使菜                                                   |
| コマンド<br>動<br>グ リファレンス<br>ck AndWait(locat<br>existed from click<br>we include<br>we chatter - an<br>icks on a link, butt                             | UI-Element Rollup<br>ler)<br>(lecator)<br>element locator<br>on, checkbox or radio button. If the o    | click action causes a new page to  | v load (like a link usually doe        | +,                                |                    |               | -             | 使菜                                                   |

## 成功するとすべての行の背景が緑色で表示されます。 (失敗した検証の行が赤い背景色で表示されます。)

| 🤧 🛯 📼 📼                                                                                                    | 💪 🝣 🎱 🥂 💐 受信トレイ:                                                                                                    | 🥖 4 Internet                | <ul> <li>SeleniumIDE</li> </ul> | 🚺 無題 * - EmE | 🐸 2 Firefox            | 🚽 🛛 🕺 🖉 🐸 🧉   | Сары 🚽 < 🗔 🌍 | 72 📢 🗣 0:46                                                                                                    |
|----------------------------------------------------------------------------------------------------|----------------------------------------------------------------------------------------------------|-----------------------------|---------------------------------|--------------|------------------------|---------------|--------------|----------------------------------------------------------------------------------------------------|
| testcase1 - Seleni                                                                                                    | um IDE                                                                                                    |                             |                                 |              |                        |               |              |                                                                                                    |
| ァイル(E) 編集(E)                                                                                                    | オプション(Q) ヘルプ(日)                                                                                                    |                             |                                 |              |                        |               |              |                                                                                                    |
| se URL http://ru                                                                                                    | ruru.sakura.ne.jp/book/book_list.php                                                                                                    |                             |                                 |              |                        |               |              |                                                                                                    |
| ast Slow                                                                                                    |                                                                                                    |                             |                                 |              |                        |               |              | (                                                                                                    |
|                                                                                                    |                                                                                                    |                             |                                 |              |                        |               |              |                                                                                                    |
| -510 9-2                                                                                                    |                                                                                                    |                             |                                 |              |                        |               |              |                                                                                                    |
| コマンド                                                                                                    | 対象                                                                                                    |                             |                                 | 石石           |                        |               |              |                                                                                                    |
| open                                                                                                    | /book/book_list.php                                                                                                    |                             |                                 |              |                        |               |              |                                                                                                    |
| clickAndWait                                                                                                    | link=出版社一覧画面へ                                                                                                    |                             |                                 |              |                        |               |              |                                                                                                    |
| clickAndWait                                                                                                    | link=出版社を登録                                                                                                    |                             |                                 |              |                        |               |              |                                                                                                    |
| type                                                                                                    | publishname                                                                                                    |                             |                                 | オライリー・       | ジャパン                   |               |              |                                                                                                    |
| type                                                                                                    | url                                                                                                    |                             |                                 | http://www.o | preilly.co.jp/index.sh | html          |              |                                                                                                    |
| clickAndWait                                                                                                    | entry                                                                                                    |                             |                                 |              |                        |               |              |                                                                                                    |
| clickAndWait                                                                                                    | link=本の一覧画面へ                                                                                                    |                             |                                 |              |                        |               |              |                                                                                                    |
| clickAndwalt                                                                                                    | IINK=本の月報を登録<br>ichp                                                                                                    |                             |                                 | ICPN078 4 8  | 7211 416 2             |               |              |                                                                                                    |
| type                                                                                                    | title                                                                                                    |                             |                                 | 13511978-4-8 | /ブ Raile               |               |              |                                                                                                    |
| type                                                                                                    | price                                                                                                    |                             |                                 | 3360         | r X Runa               |               |              |                                                                                                    |
| type                                                                                                    | url                                                                                                    |                             |                                 | http://www.  | preilly.co.jp/books/9  | 784873114163/ |              |                                                                                                    |
| clickAndWait                                                                                                    | entry                                                                                                    |                             |                                 |              |                        |               |              |                                                                                                    |
|                                                                                                    |                                                                                                    |                             |                                 |              |                        |               |              |                                                                                                    |
| コマンド                                                                                                    |                                                                                                    |                             |                                 |              |                        |               |              |                                                                                                    |
| コマンド<br>対象                                                                                                    |                                                                                                    |                             |                                 |              |                        |               |              | ▼<br>◆                                                                                                    |
| コマンド<br>対象<br>値                                                                                                    |                                                                                                    |                             |                                 |              |                        |               |              | ▼<br>◆<br>検索                                                                                                    |
| コマンド<br>対象<br>値                                                                                                    |                                                                                                    |                             | ( <b>*</b>                      |              |                        |               |              | <ul> <li>✓</li> <li>◆</li> <li>検索</li> </ul>                                                                                                    |
| コマンド [<br>対象  <br>値                                                                                                    | UI-Element Rollup                                                                                                    |                             |                                 |              |                        |               |              | <ul> <li>◆</li> <li>◆</li></ul> |
| コマンド<br>対象<br>値<br>ログ リファレンス<br>info] Executing :                                                                                                    | UI-Element Rollup<br>dickAndWait   link=出版社一覧画面へ                                                                                                    |                             | 1 -                             |              |                        |               |              | <ul> <li>✓</li> <li>◆</li> <li>★ 検索</li> <li>/ 検索</li> <li>/ 情報・消去</li> </ul>                                                                                                    |
| コマンド<br>対象<br>値<br>ログ リファレンス<br>info] Executing: i<br>info] Executing: i                                                                                                    | UI-Element Rollup<br>CickAndWait   link-世版社一覧画面へ    <br>cickAndWait   link-世版社を登録                                                                                                    |                             | 1•                              |              |                        |               |              | <ul> <li>✓</li> <li>検索</li> <li>/ 検索</li> <li>/ 備報・ 消去</li> </ul>                                                                                                    |
| コマンド<br>対象<br>値<br>info] Executing:<br>info] Executing:<br>info] Executing:                                                                                                    | UI-Element Rollup<br>CickAndWait   linkー出路社一覧画面へ    <br>CickAndWait   linkー出路社を登録    <br>type   publishname   オライリー・ジャリン                                                                                                    |                             | 1. Martine                      |              |                        |               |              | <ul> <li>◆</li> <li>◆</li> <li>検索</li> <li>(情報- 消去</li> </ul>                                                                                                    |
| コマンド<br>対象<br>値<br>ログ リファレンス<br>info] Executing:<br>info] Executing:<br>info] Executing:<br>info] Executing:                                                                                                    | UI-Element Rollup<br>dickAndWait   link=出版社一覧画面へ    <br>dickAndWait   link=出版社を登録    <br>type   publishname   オライリー・ジャパン  <br>type   uf   http://www.orally.co.jp/index.                                                                                                    | shtml                       | . •                             | -1           |                        |               |              | ▼<br>● 検索<br>情報・消去                                                                                                    |
| コマンド<br>対象<br>値<br>ログ リファレンス<br>info] Executing:<br>info] Executing:<br>info] Executing:<br>info] Executing:<br>info] Executing:                                                                                                    | UI-Element Rollup<br>dickAndWait   link-出版社一覧画面へ    <br>dickAndWait   link-出版社を登録    <br>type   publishame   オライリー・ジャノン<br>type   publishame   オライリー・ジャノン<br>dickAndWait   entry                                                                                                    | shtml                       | 1-                              |              |                        |               |              | ◆<br>◆<br>情報・消去                                                                                                    |
| コマンド (<br>対象 (<br>値) (<br>100) Executing:<br>100) Executing:<br>100) Executing:<br>100) Executing:<br>100) Executing:<br>100 Executing:                                                                                                    | UI-Element Rollup<br>clickAndWait   link=出版社一覧画面へ    <br>clickAndWait   link=出版社老登録    <br>type   up   http://www.orelly.co.jp/index.<br>clickAndWait   entry   ]<br>clickAndWait   link=その覧画面へ     1                                                                                                    | shtml                       |                                 |              |                        |               |              | ▼<br>▼<br>【検索<br>情報・消支                                                                                                    |
| コマンド<br>対象<br>値<br>ログ リファレンス<br>nfo] Executing:<br>nfo] Executing:<br>nfo] Executing:<br>nfo] Executing:<br>nfo] Executing:<br>nfo] Executing:<br>nfo] Executing:<br>nfo] Executing:<br>nfo] Executing:                                                                                                    | UI-Element Rollup<br>dickAndWait   link=出版社一覧画面へ    <br>dickAndWait   link=出版社を登録    <br>type   publishame   オライリー・ジャンフ <br>type   url   http://www.oreilly.co.jp/index.<br>clcAndWait   entry    <br>dickAndWait   link=形の指配を算311.416-3                                                                                                    | .shtml                      | 7~                              | •;           |                        |               |              | →<br>◆<br>情報・消去                                                                                                    |
| コマンド<br>対象<br>値<br>コグ リファレンス<br>がのj Executing:<br>infoj Executing:<br>infoj Executing:<br>infoj Executing:<br>infoj Executing:<br>infoj Executing:<br>infoj Executing:<br>infoj Executing:<br>infoj Executing:                                                                                                    | UI-Element Rollup<br>clickAndWait   link+出版社一覧運動へ    <br>clickAndWait   link+出版社を登録    <br>type   publishname   オライレージシック  <br>type   url   http://www.oreily.co.jp/index.<br>clickAndWait   entry    <br>clickAndWait   link+本の一覧運動で    <br>clickAndWait   link+本の一覧運動で    <br>clickAndWait   link+本の一覧運動で   1<br>type   tide   link+本の子覧 and 1<br>type   tide   link+本の子覧 and 1<br>type   tide   link+本の子覧 and 1<br>type   tide   link+本の子覧 and 1                                                                                                    | shtml                       |                                 |              |                        |               |              | ▼<br>▼<br>【検索                                                                                                    |
| コマンド<br>対象<br>値<br>20 リファレンス<br>m(o) Executing:<br>m(o) Executing:<br>m(o) Executing | UI-Element Rollup<br>dickAndWait   link=出版社主覧画面へ    <br>dickAndWait   link=出版社主意録    <br>type   up   link=出版社主意録    <br>type   ur   link=本のrelly.co.jp/index.<br>dickAndWait   entry    <br>dickAndWait   link=本の情報意意録    <br>type   ibn   ISBN978-4-87311-416-3<br> <br>type   title   エンターラライズ Rails  <br>type   title   3360                                                                                                    | shtml                       |                                 | •.           |                        |               |              | <ul> <li>◆</li> <li>◆</li></ul> |
| コマンド<br>対象<br>値<br>ゴク リファレンス<br>info] Executing:<br>info] Executing:<br>info] Executing:<br>info] Executing:<br>info] Executing:<br>info] Executing:<br>info] Executing:<br>info] Executing:<br>info] Executing:<br>info] Executing:<br>info] Executing:                                                                                                    | UI-Element Rollup<br>dickAndWait   link-世路社一覧画面へ    <br>dickAndWait   link-世路社登登林    <br>type   publishame   オライリー・ジャリン <br>type   url   http://www.oreilly.co.jp/index.<br>dickAndWait   link-本の一覧画面へ    <br>dickAndWait   link-本の小覧画面へ    <br>dickAndWait   link-本の小覧画面へ    <br>dickAndWait   link-本の小覧画面<br>  Linx-本の小覧ama<br>2 / Zava<br>  link-本の小覧ama<br>2 / Zava<br>  link-本の小覧ama<br>  link-本の小覧ama<br>  link-ma<br>  link-ma<br>  lin | shtml  <br>/9784873114163/  | /]                              |              |                        |               |              | ▼<br>▼ 【検索<br>情報・消去                                                                                                    |
| コマンド<br>対象<br>値<br>20 リファレンス<br>10(6) Executing:<br>10(7) Executing:<br>10(7             | UI-Element Rollup<br>dickAndWait   link=出版社ご登録    <br>dickAndWait   link=出版社ご登録    <br>type   up   link=出版社ご登録    <br>type   up   link=元の一覧面面へ    <br>dickAndWait   link=元の一覧面面へ    <br>dickAndWait   link=元の一覧面面へ    <br>dickAndWait   link=元の一覧面面へ    <br>dickAndWait   link=元の一覧面面へ    <br>dickAndWait   link=元の一覧面面へ    <br>dickAndWait   link=元の一覧面面へ    <br>dickAndWait   link=元の一覧面面へ    <br>dickAndWait   lenty                                                                                                    | .shtml  <br>/9784873114163/ |                                 | -1           |                        |               |              | ▼                                                                                                    |
| コマンド<br>対象<br>値<br>クグ リファレンス<br>info] Executing:<br>info] Executing:<br>info]            | UI-Element Rollup<br>ClickAndWait   link-世級社一覧適応へ    <br>clickAndWait   link-世級社を登録    <br>type   publishname   オクイリージを) ひ  <br>type   url   http://www.oreilly.co.jp/index.<br>clickAndWait   link-本の中質適応へ    <br>clickAndWait   link-本の中質適応へ    <br>clickAndWait   link-本の中質適応 /    <br>type   tibl = 1259-19-7 (Rails  <br>type   type   1360  <br>type   url   http://www.oreilly.co.jp/books<br>clickAndWait   entry                                                                                                    | .shtml  <br>/9784873114163/ | /]                              |              |                        |               |              | <ul> <li>◆ 検索</li> <li>/ 検索</li> <li>/ 摘報・消去</li> </ul>                                                                                                    |
| コマンド<br>対象<br>値<br>20 リファレンス<br>info] Executing:<br>info] Executing:<br>info]            | UI-Element Rollup<br>'dickAndWait   link+出版社を登録    <br>type   upblishname   オライリー・ジャパン  <br>type   up   http://www.orelly.co.jp/index.<br>dickAndWait   link+本の情報を登録    <br>type   stor   link+本の情報を登録    <br>type   stor   link+本の情報を登録    <br>type   title   エンターラナズ Rails  <br>type   yur   http://www.orelly.co.jp/books<br>dickAndWait   entry                                                                                                    | shtml  <br>/9784873114163/  | /1                              |              |                        |               |              | ▼<br>【 検索                                                                                                    |
| コマンド<br>対象<br>値<br>コク リファレンス<br>info] Executing:<br>info] Executing:<br>info]            | UI-Element Rollup<br>(dickAndWait   link-世級社一覧画面へ    <br>dickAndWait   link-世級社を登録    <br>type   publishname   オライリー・ジャリン <br>type   url   http://www.oreilly.co.jp/index.<br>dickAndWait   link-本の一覧画面へ    <br>dickAndWait   link-本の行動画面へ    <br>dickAndWait   link-本の行動画面へ    <br>dickAndWait   link-本の行動画面へ    <br>dickAndWait   link-本の行動画面へ    <br>dickAndWait   link-本の行動画面へ    <br>type   utl   http://www.oreilly.co.jp/books<br>dickAndWait   entry                                                                                                    | .shtml  <br>/9784873114163/ | /1                              | ▼I           |                        |               |              | ▼ 使需<br>情報・消去                                                                                                    |
| コマンド<br>対象<br>グ リファレンス<br>info] Executing:<br>info] Executing:<br>info] Exe              | UI-Element Rollup<br>clickAndWait   link=出版社一覧通販商へ    <br>clickAndWait   link=出版社工覧通転    <br>type   publishname   オライレージントン <br>type   url   http://www.oreilly.co.jp/index.<br>clickAndWait   entry    <br>clickAndWait   link=本の一覧面販百へ    <br>clickAndWait   link=本の子気 11<br>type   tide   link=本の子気 11<br>type   tide   link=大の子気 Rails  <br>type   type   3360  <br>type   url = 1329-Jライズ Rails  <br>type   url = 1320  <br>type   url = 1320  <br>type   url = 140;// Rails  <br>type   url = 140;// Rails  <br>type   u                                                                                                    | shtml  <br>/9784873114163/  | /1                              |              |                        |               |              | ▼<br>「<br>情報・<br>消去                                                                                                    |